## Why?

To benefit from all latest ClickShare features and improvements

## How to update ?

Automatically receive updates via the *Automatic Firmware Updates* function on the web interface Download and install updates via the Clickshare Management Suite Manually install updates via the steps below

## via USB stick

- 1. Download the update from the product page on www.barco.com/clickshare
- 2. Extract the zip file with the software update downloaded from the Barco website
- 3. Copy the .enc file onto a USB stick and rename it to clickshare\_firmware.enc
- 4. Plug the USB stick into the front USB port of the ClickShare Base unit
- 5. Installation will be started automatically and progress can be followed on the screen
- 6. After software update has completed, the Base Unit will reboot

## via the web interface

- 1. Download the update from the product page on www.barco.com/clickshare
- 2. Extract the zip file with the software update downloaded from the Barco website
- 3. Open the ClickShare base unit web interface in a browser via the wired or wireless network interface
- 4. Browse to the *Firmware Update* page of *Support & Updates* section and upload the software file with enc extension
- 5. After upload is completed installation will start automatically
- 6. After software update has completed, the Base Unit will reboot

ClickShare Buttons will be updated automatically while connected to the Base Unit upon first usage As an alternative enter the ClickShare Buttons one by one into the front USB port of the Base Unit to update manually

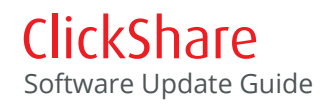

connect

Visibly yours

BARCO